## マスクモードの使用方法 (Livio AI/Livio 1200以上対応)

新型コロナウィルスの感染防止にマスクの着用が日常生活で求められる今、マスク越しの会話に聞き取り難 さを感じたら、ぜひThriveアプリの新機能「マスクモード」をお試しください。

最新版Thriveアプリ(バージョン 3.1.1)をApp Store(iOS端末)、またはGoogle Play(Android端末) からダウンロードします。お使いのスマートフォンにアプリをインストール後、以下の手順で設定します。

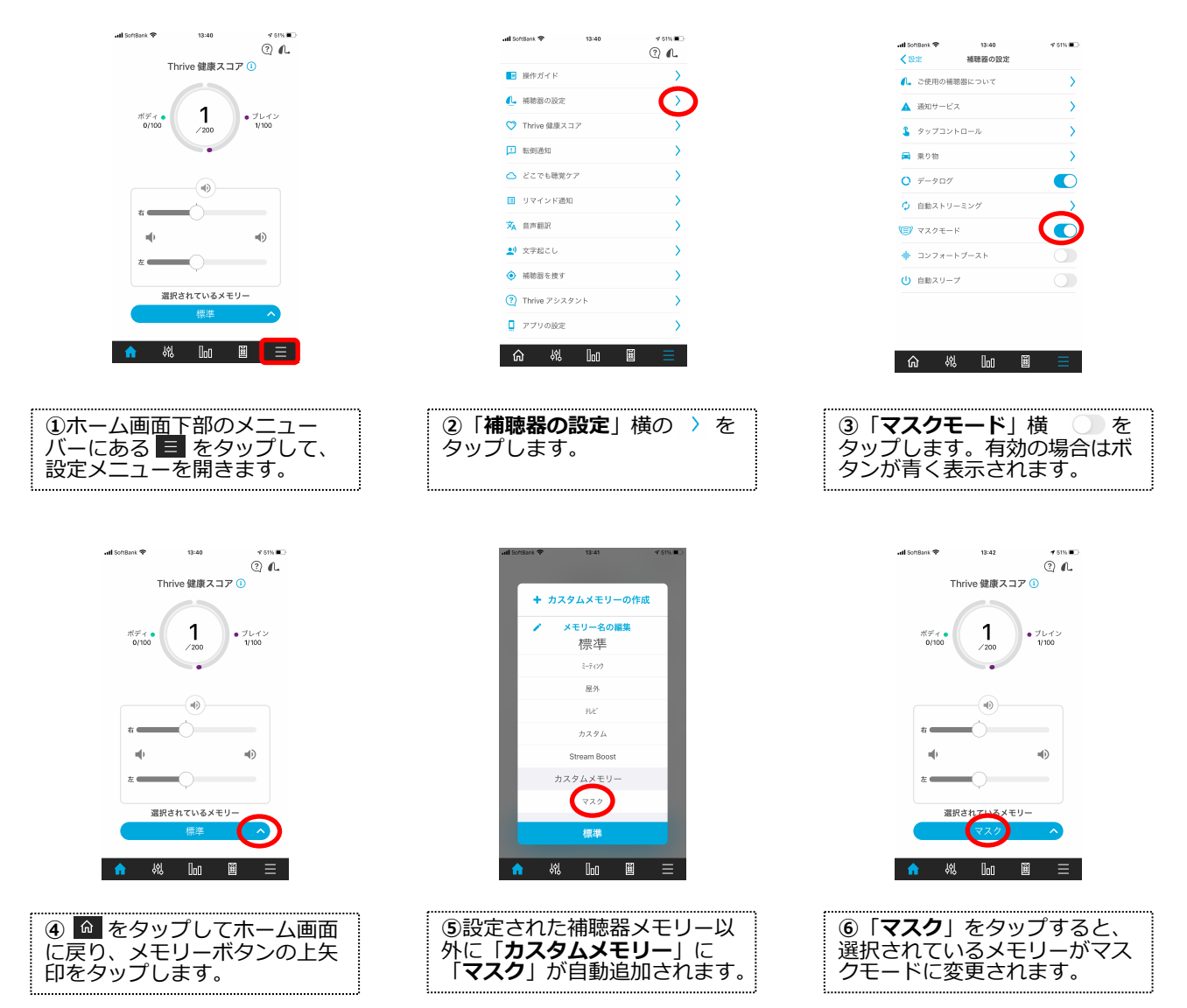

・AIモデル「Livio AI 1600」クラス以上をご利用の方は、補聴器を最新のソフトウェアに更新すると、 音声で補聴器が操作できる「ボイスコマンド」機能が追加できます。補聴器装用中に「マスクモードに変 えて」と声に出すだけで補聴器が反応、ハンズフリーでメモリーを切り替えることができます。

ボイスコマンドをご使用になる場合は、以下の設定が必要です。

・ボイスコマンドは、お客様の音声を補聴器が拾う必要があるため、「設定メニュー」から「**補聴器の設** 定」に進み、「Thriveアシスタントのマイク」は「補聴器のマイク」を選択してください。

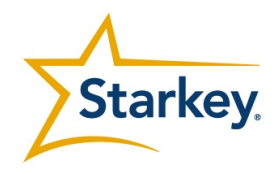